## DURBAN UNIVERSITY OF TECHNOLOGY INVUVESI YASETHEKWINI YEZOBUCHWEPHESHE

## LECTURE TIMETABLE ACCESSIBLE ONLINE

You can access your Lecture Timetable Online on the DUT Website by following either **Option A, B or C** to get to the Lecture Timetable Webpage.

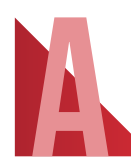

 Step I: Open the DUT Website: www.dut.ac.za.

 Step 2: Click STUDENTS Page Link (On the DUT Website top menu).

 Step 3: Click the Lecture Timetable Link (On the STUDENTS Page).

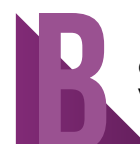

Open the below Lecture Timetable Webpage Link: <u>www.dut.ac.za/timetables.</u>

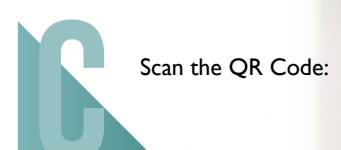

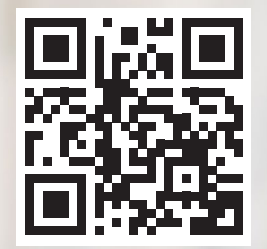

**ENVISION2030** transparency • honesty • integrity • respect • accountability fairness • professionalism • commitment • compassion • excellence

CREATIVE. DISTINCTIVE. IMPACTFUL.